# TP n°1

## Installation d'un système d'exploitation GNU/Linux Étude de cas : la distribution Ubuntu

## 1. Objectifs

- Installation d'un système d'exploitation de la famille GNU/Linux sur un PC avec ou sans système d'exploitation déjà installé.
- Compréhension des étapes d'installation.

## 2. Présentation de la distribution Ubuntu

Ubuntu (prononciation « Ou-boun-tou ») est une distribution GNU/Linux basée sur Debian et destinée à proposer un système d'exploitation convivial, ergonomique, libre et gratuit y compris pour les entreprises. Initialement conçu pour tous les ordinateurs de bureau (fixe ou portable), Ubuntu propose également une version serveur et depuis peu, une version pour appareil mobile (Ubuntu Touch).

Chaque 6 mois, en avril et en octobre, une nouvelle version d'Ubuntu est publiée avec un numéro de version correspondant à l'année et le mois de publication (AA.MM). Chaque 2 années, en avril, sort une version estampillée LTS (*Long Term Support*) qui bénéficie d'un support à long terme d'une durée de 5 ans. La durée du support des autres versions est de 9 mois.

Il est possible de télécharger Ubuntu depuis le site web : <u>https://www.ubuntu.com/download</u>. Mais il faut au préalable connaître l'architecture du processeur de l'ordinateur sur lequel le système sera installé. En effet, Ubuntu est disponible en deux versions 32 bits ou 64 bits.

#### Questions :

- Quelle est la date de publication de la version Ubuntu 16.04 ?
- Quel est l'avantage du support à long terme ?
- Peut-on installer une version 32 bits sur une machine avec un processeur 64 bits ? Et inversement ?

### 3. Installation

L'installation se déroule en quelques étapes que nous allons décrire une par une.

# Avant de passer d'une étape à une autre il faut obligatoirement demander la validation de <u>l'enseignant</u>.

| Installation         Bahasa Indonesia         Bosanski         Català         Céctina         Cymraeg         Dansk         Deutsch         Eesti         English         Español         Esperanto         Euskara         Français         Caeilge         Galego         Galego                                                                                                    | Installation         Bahasa Indonesia         Bosanski         Català         Čeština         Cymraeg         Dansk         Deutsch         Esti         English         Espanol         Espanol         Espanol         Espanol         Espanol         Espanol         Espanol         Espanol         Espanol         Caelige         Caelige                                                                  |                      | k                                                       |                                                      | Î↓ En | <b>•</b> D) |
|----------------------------------------------------------------------------------------------------|----------------------------------------------------------------------------------------------------|----------------------|---------------------------------------------------------|------------------------------------------------------|-------|-------------|
| Installation         Bienvenue         Bahasa Indonesia         Bosanski         Català         čeština         Cymraeg         Dansk         Deutsch         Esti         English         Esperanto         Euskara         Français         Gaeilge         Gaelgo         Gaelgo                                                                                                    | Installation         Bienvenue         Bahasa Indonesia         Bosanski         Català         Čeština         Cymraeg         Dansk         Deutsch         Eesti         English         Español         Esperanto         Euskara         Francais         Caeilge         Galego         Hrvatski         Henska         Vous pouvez éventuellement lire les notes de publication.                                                                                                    |                      |                                                         |                                                      |       |             |
| Bahasa Indonesia         Bosanski         Català         Čeština         Cymraeg         Dansk         Deutsch         Eesti         English         Esperanto         Euskara         Yous pouvez essayer Ubuntu sans rien changer à votre ordinateur, directement depuis ce CD.         Gaeilge         Gaelgo         Galego                                                                                                    | Bahasa Indonesia         Bosanski         Català         Català         Ceština         Cymraeg         Dansk         Cymraeg         Dansk         Deutsch         Espi         Espiñol         Español         Español <t< th=""><th>Installation</th><th></th><th></th><th></th><th></th></t<> | Installation         |                                                         |                                                      |       |             |
| Bahasa Indonesia         Bosanski         Català         Čeština         Cymraeg         Dansk         Deutsch         Espi         English         Español         Esperanto         Euskara         Yous pouvez essayer Ubuntu sans rien changer à votre ordinateur, directement depuis ce CD.         Gaeilge         Galego         Galego                                                                                                    | Bahasa Indonesia   Bosanski   Català   Čeština   Cymraeg   Dansk   Deutsch   Eesti   English   Español   Esperanto   Euskara   Français   Caeilge   Caeilge <td>Bionyonuo</td> <td></td> <td></td> <td></td> <td></td>                                        | Bionyonuo            |                                                         |                                                      |       |             |
| Bahasa Indonesia         Bosanski         Català         Català         Čeština         Cymraeg         Dansk         Deutsch         Esti         English         Español         Esperanto         Euskara         Vous pouvez essayer Ubuntu sans rien changer à votre ordinateur, directement depuis ce CD.         Gaeilge         Galego         Galego                                                                                                    | Bahasa Indonesia         Bosanski         Català         Català         Čeśtina         Cymraeg         Dansk         Deutsch         Eseti         English         Español         Esperanto         Euskara         Français         Caeilge         Caelgo         Hrvatski         islenska                                                                                                    | Dienvenue            |                                                         |                                                      |       |             |
| Bahasa Indonesia<br>Bosanski<br>Català<br>Čeština<br>Cymraeg<br>Dansk<br>Deutsch<br>Eesti<br>English<br>Español Essayer Ubuntu<br>Esperanto<br>Euskara<br>Vous pouvez essayer Ubuntu sans rien changer à votre ordinateur, directement depuis ce CD.<br>Gaeilge<br>Galego<br>Galego<br>Unit vous êtes prêt, vous pouvez installer Ubuntu à côté (ou à la place) de votre système d'exploitation<br>actuel. Cela ne devrait pas prendre beaucoup de temps.         | Bahasa Indonesia<br>Bosanski<br>Català<br>Čeština<br>Cymraeg<br>Dansk<br>Deutsch<br>Eesti<br>English<br>Español<br>Esperanto<br>Euskara<br>Français<br>Cous pouvez essayer Ubuntu<br>Esperanto<br>Euskara<br>Français<br>Calego<br>Galego<br>Hrvatski<br>İstenska                                                                                                    |                      |                                                         |                                                      |       |             |
| Bosanski         Català         Čeština         Cymraeg         Dansk         Deutsch         Eesti         English         Español         Esperanto         Euskara         Vous pouvez essayer Ubuntu sans rien changer à votre ordinateur, directement depuis ce CD.         Gaeilge         Ou si vous êtes prêt, vous pouvez installer Ubuntu à côté (ou à la place) de votre système d'exploitation actuel. Cela ne devrait pas prendre beaucoup de temps. | Bosanski         Català         Čeština         Cymraeg         Dansk         Deutsch         Eesti         English         Español         Esperanto         Euskara         Yous pouvez essayer Ubuntu sans rien changer à votre ordinateur, directement depuis ce CD.         Gaelige         Gaelige         Gaelige         Gaelige         Hrvatski         islenska                                                                                                    | Bahasa Indonesia     |                                                         |                                                      |       |             |
| Catala         Čeština         Cymraeg         Dansk         Deutsch         Eesti         English         Español         Esperanto         Euskara         Vous pouvez essayer Ubuntu sans rien changer à votre ordinateur, directement depuis ce CD.         Gaeilge         Ou si vous êtes prêt, vous pouvez installer Ubuntu à côté (ou à la place) de votre système d'exploitation actuel. Cela ne devrait pas prendre beaucoup de temps.                  | Catala         Čeština         Cymraeg         Dansk         Deutsch         Eesti         English         Español         Esperanto         Euskara         Vous pouvez essayer Ubuntu         Vous pouvez essayer Ubuntu sans rien changer à votre ordinateur, directement depuis ce CD.         Gaeilge         Galego         Hrvatski         İslenska                                                                                                    | Bosanski             |                                                         |                                                      |       |             |
| Cestina<br>Cymraeg<br>Dansk<br>Deutsch<br>Eesti<br>English<br>Español<br>Esperanto<br>Euskara<br>Vous pouvez essayer Ubuntu<br>Français<br>Gaeilge<br>Galego<br>Cu si vous êtes prêt, vous pouvez installer Ubuntu à côté (ou à la place) de votre système d'exploitation<br>actuel. Cela ne devrait pas prendre beaucoup de temps.                                                                                                    | Cestina         Cymraeg         Dansk         Deutsch         Eesti         English         Español         Esperanto         Euskara         Vous pouvez essayer Ubuntu         Français         Gaeilge         Gaeilge         Gaeige         Gaeige         Gaeige         Gaeige         Gaeige         Vous pouvez éventuellement lire les notes de publication.                                                                                                    | Catala               |                                                         |                                                      |       |             |
| Cymraeg         Dansk         Deutsch         Eesti         English         Español         Esperanto         Euskara         Vous pouvez essayer Ubuntu sans rien changer à votre ordinateur, directement depuis ce CD.         Gaeilge         Galego         Ou si vous êtes prêt, vous pouvez installer Ubuntu à côté (ou à la place) de votre système d'exploitation actuel. Cela ne devrait pas prendre beaucoup de temps.                                  | Cymraeg         Dansk         Deutsch         Eesti         English         Español         Esperanto         Euskara         Vous pouvez essayer Ubuntu         Français         Gaeilge         Galego         Hrvatski         İslenska         Vous pouvez éventuellement lire les notes de publication.                                                                                                    | Cestina              |                                                         |                                                      |       |             |
| Darisk<br>Deutsch<br>Eesti<br>English<br>Español<br>Esparol<br>Euskara<br>Français<br>Gaeilge<br>Galego<br>Galego<br>Cu si vous êtes prêt, vous pouvez installer Ubuntu à côté (ou à la place) de votre système d'exploitation<br>actuel. Cela ne devrait pas prendre beaucoup de temps.                                                                                                    | Darisk<br>Deutsch<br>Eesti<br>English<br>Español<br>Español<br>Esperanto<br>Euskara<br>Français<br>Gaelige<br>Galego<br>Hrvatski<br>İslenska                                                                                                    | Cymraeg              |                                                         |                                                      |       |             |
| Decision         Eesti         English         Español         Esperanto         Euskara         Vous pouvez essayer Ubuntu sans rien changer à votre ordinateur, directement depuis ce CD.         Gaeilge       Ou si vous êtes prêt, vous pouvez installer Ubuntu à côté (ou à la place) de votre système d'exploitation actuel. Cela ne devrait pas prendre beaucoup de temps.                                                                                | Bedistin         Eesti         English         Español       Essayer Ubuntu         Installer Ubuntu         Esperanto         Euskara         Vous pouvez essayer Ubuntu sans rien changer à votre ordinateur, directement depuis ce CD.         Gaeilge         Galego         Hrvatski         islenska         Vous pouvez éventuellement lire les notes de publication.                                                                                                    | Dansk                | <u> </u>                                                |                                                      |       |             |
| English<br>Español<br>Esperanto<br>Euskara<br>Français<br>Gaeilge<br>Galego<br>Galego<br>Un si vous êtes prêt, vous pouvez installer Ubuntu à côté (ou à la place) de votre système d'exploitation<br>actuel. Cela ne devrait pas prendre beaucoup de temps.                                                                                                    | English<br>Español Essayer Ubuntu Installer Ubuntu<br>Esperanto<br>Euskara Vous pouvez essayer Ubuntu sans rien changer à votre ordinateur, directement depuis ce CD.<br>Gaeilge Ou si vous êtes prêt, vous pouvez installer Ubuntu à côté (ou à la place) de votre système d'exploitation<br>Galego actuel. Cela ne devrait pas prendre beaucoup de temps.<br>Hrvatski<br>islenska Vous pouvez éventuellement lire les <u>notes de publication</u> .                                                                                                    | Festi                |                                                         |                                                      |       |             |
| Español     Essayer Ubuntu     Installer Ubuntu       Esperanto     Esperanto       Euskara     Vous pouvez essayer Ubuntu sans rien changer à votre ordinateur, directement depuis ce CD.       Gaeilge     Ou si vous êtes prêt, vous pouvez installer Ubuntu à côté (ou à la place) de votre système d'exploitation actuel. Cela ne devrait pas prendre beaucoup de temps.                                                                                     | Español     Essayer Ubuntu     Installer Ubuntu       Esperanto     Esperanto       Euskara     Vous pouvez essayer Ubuntu sans rien changer à votre ordinateur, directement depuis ce CD.       Gaeilge     Ou si vous êtes prêt, vous pouvez installer Ubuntu à côté (ou à la place) de votre système d'exploitation actuel. Cela ne devrait pas prendre beaucoup de temps.       Hrvatski     jslenska       Vous pouvez éventuellement lire les notes de publication.                                                                                                    | English              |                                                         |                                                      |       |             |
| Esperanto     Essayer Obuntu     Instanter Obuntu       Euskara     Vous pouvez essayer Ubuntu sans rien changer à votre ordinateur, directement depuis ce CD.       Gaeilge     Ou si vous êtes prêt, vous pouvez installer Ubuntu à côté (ou à la place) de votre système d'exploitation actuel. Cela ne devrait pas prendre beaucoup de temps.                                                                                                    | Esperanto       Essayer Obuntu       Instanter Obuntu         Euskara       Vous pouvez essayer Ubuntu sans rien changer à votre ordinateur, directement depuis ce CD.         Gaeilge       Ou si vous êtes prêt, vous pouvez installer Ubuntu à côté (ou à la place) de votre système d'exploitation actuel. Cela ne devrait pas prendre beaucoup de temps.         Hrvatski       Islenska         Vous pouvez éventuellement lire les notes de publication.                                                                                                    | Español              | Ecowor Ubuptu                                           | Installes Ubuntu                                     |       |             |
| Euskara       Vous pouvez essayer Ubuntu sans rien changer à votre ordinateur, directement depuis ce CD.         Gaeilge       Ou si vous êtes prêt, vous pouvez installer Ubuntu à côté (ou à la place) de votre système d'exploitation actuel. Cela ne devrait pas prendre beaucoup de temps.                                                                                                    | Euskara       Vous pouvez essayer Ubuntu sans rien changer à votre ordinateur, directement depuis ce CD.         Gaeilge       Ou si vous êtes prêt, vous pouvez installer Ubuntu à côté (ou à la place) de votre système d'exploitation actuel. Cela ne devrait pas prendre beaucoup de temps.         Hrvatski       Islenska         Vous pouvez éventuellement lire les notes de publication.                                                                                                    | Esperanto            | Essayer Obulicu                                         | Installer Obulicu                                    |       |             |
| Français         Vous pouvez essayer Ubuntu sans rien changer à votre ordinateur, directement depuis ce CD.           Gaeilge         Ou si vous êtes prêt, vous pouvez installer Ubuntu à côté (ou à la place) de votre système d'exploitation           Galego         actuel. Cela ne devrait pas prendre beaucoup de temps.                                                                                                    | Français       Vous pouvez essayer Ubuntu sans rien changer à votre ordinateur, directement depuis ce CD.         Gaeilge       Ou si vous êtes prêt, vous pouvez installer Ubuntu à côté (ou à la place) de votre système d'exploitation actuel. Cela ne devrait pas prendre beaucoup de temps.         Hrvatski       Íslenska         Vous pouvez éventuellement lire les notes de publication.                                                                                                    | Euskara              |                                                         |                                                      |       |             |
| Gaeilge       Ou si vous êtes prêt, vous pouvez installer Ubuntu à côté (ou à la place) de votre système d'exploitation         Galego       actuel. Cela ne devrait pas prendre beaucoup de temps.                                                                                                    | Gaeilge     Ou si vous êtes prêt, vous pouvez installer Ubuntu à côté (ou à la place) de votre système d'exploitation       Galego     actuel. Cela ne devrait pas prendre beaucoup de temps.       Hrvatski     fslenska       Vous pouvez éventuellement lire les notes de publication.                                                                                                    | Français             | Vous pouvez essayer Ubuntu sans rien changer à v        | otre ordinateur, directement depuis ce CD.           |       |             |
| Galego actuel. Cela ne devrait pas prendre beaucoup de temps.                                                                                                    | Galego       actuel. Cela ne devrait pas prendre beaucoup de temps.         Hrvatski       islenska         Vous pouvez éventuellement lire les notes de publication.                                                                                                    | Gaeilge              | Ou si vous êtes prêt, vous pouvez installer Ubuntu      | à côté (ou à la place) de votre système d'exploitati | on    |             |
|                                                                                                    | Hrvatski<br>Íslenska Vous pouvez éventuellement lire les <u>notes de publication</u> .                                                                                                    | Galego               | actuel. Cela ne devrait pas prendre beaucoup de t       | emps.                                                |       |             |
| Hrvatski                                                                                                    | íslenska Vous pouvez éventuellement lire les <u>notes de publication</u> .                                                                                                    | Hrvatski             |                                                         |                                                      |       |             |
| Íslenska Vous pouvez éventuellement lire les notes de publication.                                                                                                    |                                                                                                    | Íslenska             | Vous pouvez éventuellement lire les notes de pub        | lication.                                            |       |             |
| Hrvatski<br>Íslenska Vous pouvez éventuellement lire les <u>notes de publication</u> .                                                                                                    |                                                                                                    | Hrvatski<br>Íslenska | Vous pouvez éventuellement lire les <u>notes de pub</u> | lication.                                            |       |             |
|                                                                                                    |                                                                                                    |                      |                                                         |                                                      |       |             |
|                                                                                                    |                                                                                                    |                      |                                                         | • •                                                  |       |             |
|                                                                                                    |                                                                                                    |                      |                                                         |                                                      |       |             |

Illustration 1: Écran de « Bienvenue ».

Pour commencer l'installation du système, insérer le support d'installation (CD, DVD ou USB) et démarrer l'ordinateur.

#### 3.1. Étape 1 :Choix de la langue et de l'opération à faire

Un écran de chargement est affiché brièvement, ensuite l'écran de « Bienvenue » sera affiché (Illustration 1). Cet écran permet de choisir la langue d'installation du système, liste affichée à gauche, et l'opération à faire entre « Essayer Ubuntu » et « Installer Ubuntu »

Question : Donner une description de chaque opération.

Pour le TP nous choisirons « Installer Ubuntu ».

#### 3.2. Étape 2 : Préparation de l'installation d'Ubuntu

L'écran « Préparation de l'installation d'Ubuntu » (Illustration 2) permet de vérifier s'il y a suffisamment d'espace sur le disque dur et si une connexion à internet est active. Dans le cas d'un ordinateur portable une vérification de la connexion à une source d'énergie et aussi effectué. Dans le cas où l'ordinateur dispose d'une carte WiFi un second écran permettra de choisir le réseau sans fil sur lequel se connecter.

Pour le TP il est recommandé de désactiver la connexion internet afin de gagner du temps lors du processus de l'installation.

| k 😯 tụ 🖬 🗤                                                                                                    | ψ |
|----------------------------------------------------------------------------------------------------|---|
|                                                                                                    |   |
| 8 Installation                                                                                                    |   |
| Préparation de l'installation d'Ubuntu                                                                                                    |   |
| Pour de meilleurs résultats, veuillez vous assurer que cet ordinateur :                                                                                                    |   |
| ✓ a au moins 6.7 GB d'espace libre sur le disque dur                                                                                                    |   |
| 🖌 est connecté à l'Internet                                                                                                    |   |
| Télécharger les mises à jour pendant l'installation                                                                                                    |   |
| Ubuntu utilise des logiciels tiers pour jouer les fichiers Flash, MP3 et autres médias, et aussi pour pouvoir utiliser certaines cartes graphiques et<br>matériels Wi-Fi. Certains de ces logiciels sont sous licence propriétaire. Les logiciels sont soumis aux termes des licences incluses dans leur<br>documentation. |   |
| Installer ce logiciel tiers<br>Le greffon Fluendo MP3 intègre la technologie de décodage audio MPEG Layer-3 sous licence de Fraunhofer IIS et de Technicolor SA.                                                                                                    |   |
|                                                                                                    |   |
| Quitter Précédent Continuer                                                                                                    | ) |
| •••••                                                                                                    |   |
|                                                                                                    |   |

Illustration 2: Préparation de l'installation.

#### 3.3. Étape 3 : Type d'installation

Le programme d'installation d'Ubuntu détectera automatiquement tout système d'exploitation déjà installé sur l'ordinateur. Selon l'état détecté, il proposera de choisir le type d'installation :

- Installer à côté d'autres systèmes d'exploitation.
- Mettre à jour une ancienne version d'Ubuntu vers la nouvelle version.
- Effacer le disque et installer Ubuntu.
- Autre chose.

Dans l'exemple de l'Illustration 3, le programme d'installation ne détecte aucun autre système présent et propose un seul choix.

**Question :** Est-il possible d'installer plusieurs systèmes sur un seul ordinateur ? Si oui comment ? Sinon pourquoi ?

#### 3.4. Étape 4 : Préparation de l'espace disque

Pour installer un système GNU/Linux il faut au minimum deux partitions :

- Une partition principale appelée racine et symbolisée par « / », qui accueillera le système.
- Une partition d'échange, appelée « swap ».

|                                                                                                    | <b>R</b> | †∔     | En    | <b>4</b> )) | 柋 |
|----------------------------------------------------------------------------------------------------|----------|--------|-------|-------------|---|
|                                                                                                    |          |        |       |             |   |
|                                                                                                    |          |        |       |             |   |
| 8 Installation                                                                                                    |          |        |       |             |   |
| Type d'installation                                                                                                    |          |        |       |             |   |
| Aucun système d'exploitation n'a été détecté sur cet ordinateur. Que voulez-vous faire ?                                                                                                    |          |        |       |             |   |
| <ul> <li>Effacer le disque et installer Ubuntu</li> <li>Avertissement : Ceci supprimera tous vos logiciels, documents, photos, musiques et autres fichiers de tous les systèmes d'exploitation.</li> </ul> |          |        |       |             |   |
| Chiffrer la nouvelle installation de Ubuntu pour la sécurité<br>Vous allez choisir une clé de sécurité à l'étape suivante.                                                                                 |          |        |       |             |   |
| Utiliser LVM pour la nouvelle installation de Ubuntu<br>Ceci va configurer le gestionnaire de volumes logiques. Il permet de prendre des instantanés et de redimensionner plus facilement les partit       | ions.    |        |       |             |   |
| <ul> <li>Autre chose</li> <li>Vous pouvez créer ou redimensionner les partitions vous-même, ou choisir plusieurs partitions pour Ubuntu.</li> </ul>                                                        |          |        |       |             |   |
| Quitter Précédent                                                                                                    | Insta    | alleri | maint | enanl       | t |
| • • • • •                                                                                                    |          |        |       |             |   |
|                                                                                                    |          |        |       |             |   |

Illustration 3: Type d'installation.

En plus de ces deux partitions obligatoires, il est possible d'ajouter d'autres partitions selon l'utilisation souhaitée du système (serveur web, serveurs de fichiers, etc.). Par exemple, pour une utilisation personnelle, il est recommandé d'avoir une troisième partition nommée « /home » contenant les données de l'utilisateur.

#### Questions :

- Qu'est-ce que une partition d'un disque ?
- Quels sont les types de partitions ?
- Quelle taille donner à la partition racine et à la partition d'échange ?
- Quel est l'état du disque de votre ordinateur ?
- Quel est l'avantage d'avoir la partition « /home » séparée ?
- Comment est identifié un disque dans le système GNU/Linux ?
- Comment est identifiée une partition dans le système GNU/Linux ?

Pour le TP demander à votre enseignant le partitionnement à effectuer.

#### <u>Attention : avant de passer à l'étape suivante demander la validation de votre</u> <u>partitionnement par votre enseignant.</u>

Après la validation du partitionnement du disque, l'installation du système commence en arrière plan. Le programme d'installation continue avec des étapes de configuration du système.

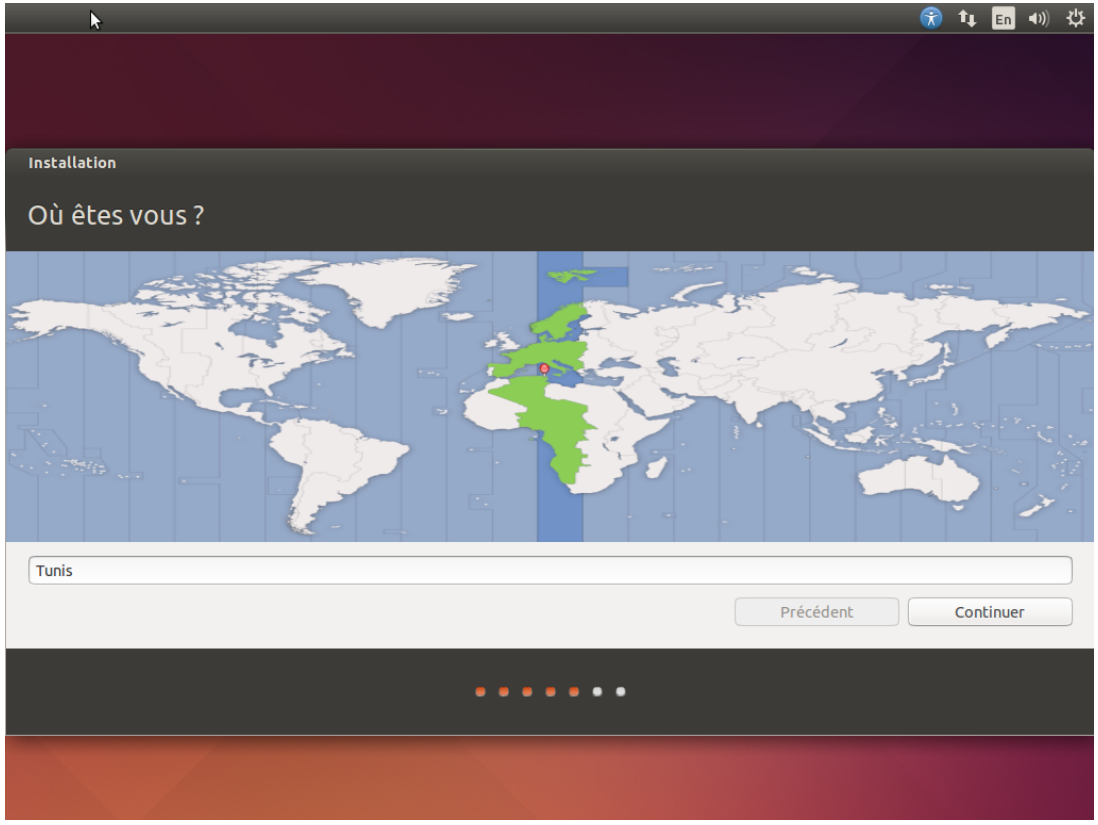

Illustration 4: Emplacement géographique.

|                                                  | ① 14 En 40) 共                                               |
|--------------------------------------------------|-------------------------------------------------------------|
|                                                  |                                                             |
|                                                  |                                                             |
|                                                  |                                                             |
| Installation                                     |                                                             |
| Disco di la davia                                |                                                             |
| Disposition du clavier                           |                                                             |
| Ind guez la disposition de votre clavier :       |                                                             |
| Espéranto                                        | Français - Français (touches mortes Sun)                    |
| Estonien                                         | Français - Français (variante obsolète)                     |
| Filipino                                         | Français - Français (variante obsolète, sans touche morte)  |
| Finnois                                          | Français - Français (variante obsolète, touches mortes Sun) |
| Français                                         | Français - Français (variante)                              |
| Français (Canada)                                | Français - Français (variante, Latin-9 uniquement)          |
| Français (Guinée)                                | Français - Français (variante, sans touche morte)           |
| Français (République démocratique du Congo)      | Français - Français (variante, touches mortes Sun)          |
| Ferolen                                          | Français - Georgien (France, azerty Iskapo)                 |
| Saisissez du texte ici pour tester votre clavier |                                                             |
| Détecter la disposition du clavier               |                                                             |
|                                                  | Précédent Continuer                                         |
|                                                  |                                                             |
|                                                  |                                                             |
|                                                  | ••••                                                        |
|                                                  |                                                             |
|                                                  |                                                             |
|                                                  |                                                             |

Illustration 5: Disposition du clavier.

|                                |                                                                                  | (중) | îĻ ∣  | En   | D)) | ₩ |
|--------------------------------|----------------------------------------------------------------------------------|-----|-------|------|-----|---|
|                                |                                                                                  |     |       |      |     |   |
| Installation                   |                                                                                  |     |       |      |     |   |
| <sup>I</sup> Qui êtes-vous ?   |                                                                                  |     |       |      |     |   |
| Votre nom :                    | Etudiant FSM                                                                     |     |       |      |     |   |
| Le nom de votre ordinateur :   |                                                                                  |     |       |      |     |   |
| Choisir un nom d'utilisateur : | etudiant                                                                         |     |       |      |     |   |
| Choisir un mot de passe :      | Mot de passe                                                                     |     |       |      |     |   |
| Confirmez votre mot de passe : | Confirmer le mot de                                                              |     |       |      |     |   |
|                                | Ouvrir la session automatiquement                                                |     |       |      |     |   |
|                                | Demander mon mot de passe pour ouvrir une session Chiffrer mon dossier personnel |     |       |      |     |   |
|                                |                                                                                  |     |       |      |     |   |
|                                | Précédent                                                                        |     | Conti | nuer |     |   |
|                                | •••••                                                                            |     |       |      |     |   |
|                                |                                                                                  |     |       |      |     |   |

Illustration 6: Identité.

#### 3.5. Étape 5 : Emplacement géographique

Pour cette étape le programme d'installation demande l'emplacement géographique pour déterminer le bon fuseau horaire correspondant à votre ville ou à votre pays.

Pour le TP, si l'emplacement détecté n'est pas le bon, cliquer sur la ville la plus proche dans la carte comme Tunis pour la Tunisie. (Illustration 4)

#### 3.6. Étape 6 :Disposition du clavier

Par défaut, la sélection se porte sur un type de clavier par défaut comme « Français » (Illustration 5). Dans la liste disponible, sélectionner le type de votre clavier. Tester si c'est la bonne configuration en tapant quelques lettres et symboles dans la zone de saisie en bas de l'écran.

Question : Comment déterminer la disposition d'un clavier ?

#### 3.7. Étape 7 : Identité

Le système d'exploitation GNU/Linux est un système multi-utilisateur. Lors de l'installation il faut obligatoirement créer un compte utilisateur. Pour la distribution Ubuntu l'utilisateur crée aura les pouvoirs d'administration du système. Pour d'autres distributions il faut configurer et créer deux comptes : le compte super utilisateur et un compte utilisateur sans privilèges.

Pour créer un compte, il faut indiquer le nom, le nom d'utilisateur et un mot de passe. Le programme d'installation demande en plus de donner un nom à l'ordinateur (Illustration 6).

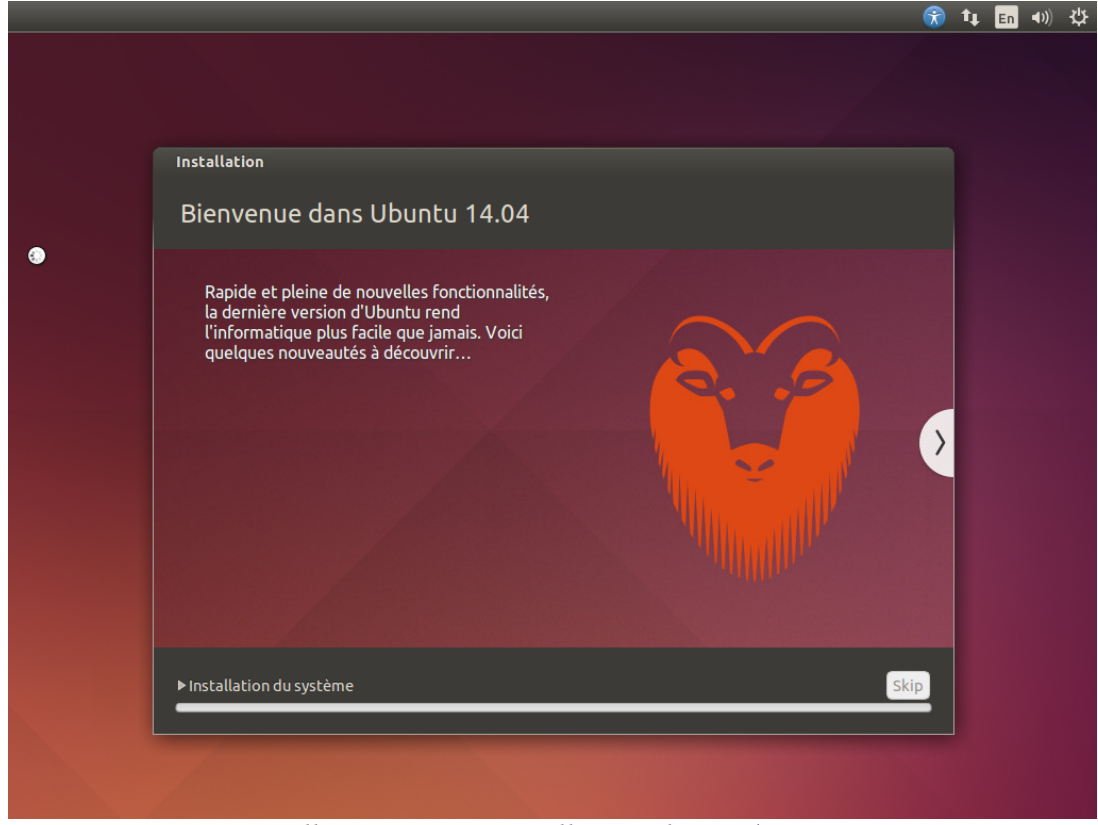

Illustration 7: Installation du système.

#### Questions :

- Quelle est la différence en le nom et le nom d'utilisateur ?
- Quel est le nom d'utilisateur prédéfinie du super utilisateur dans un système GNU/Linux ?
- Quelle est la différence entre un super utilisateur, un utilisateur sans privilèges et un utilisateur avec des privilèges d'administration ?
- Pour quoi le mot de passe ne s'affiche pas à l'écran ? Et pourquoi il faut le saisir deux fois ?

Pour le TP, demander à votre enseignant les informations nécessaires pour la création du compte.

#### 3.8. Étape 8 : Installation et présentation

Le programme d'installation continue le processus d'installation déjà commencé précédemment (Illustration 7) et affiche quelques écrans de présentation du système Ubuntu. Après quelques minutes et une fois l'installation terminée, il faut redémarrer l'ordinateur (Illustration 8).

## 4. Écran de connexion

Après le redémarrage de l'ordinateur, et après le chargement du système d'exploitation Ubuntu un écran de connexion est affiché (Illustration 9).

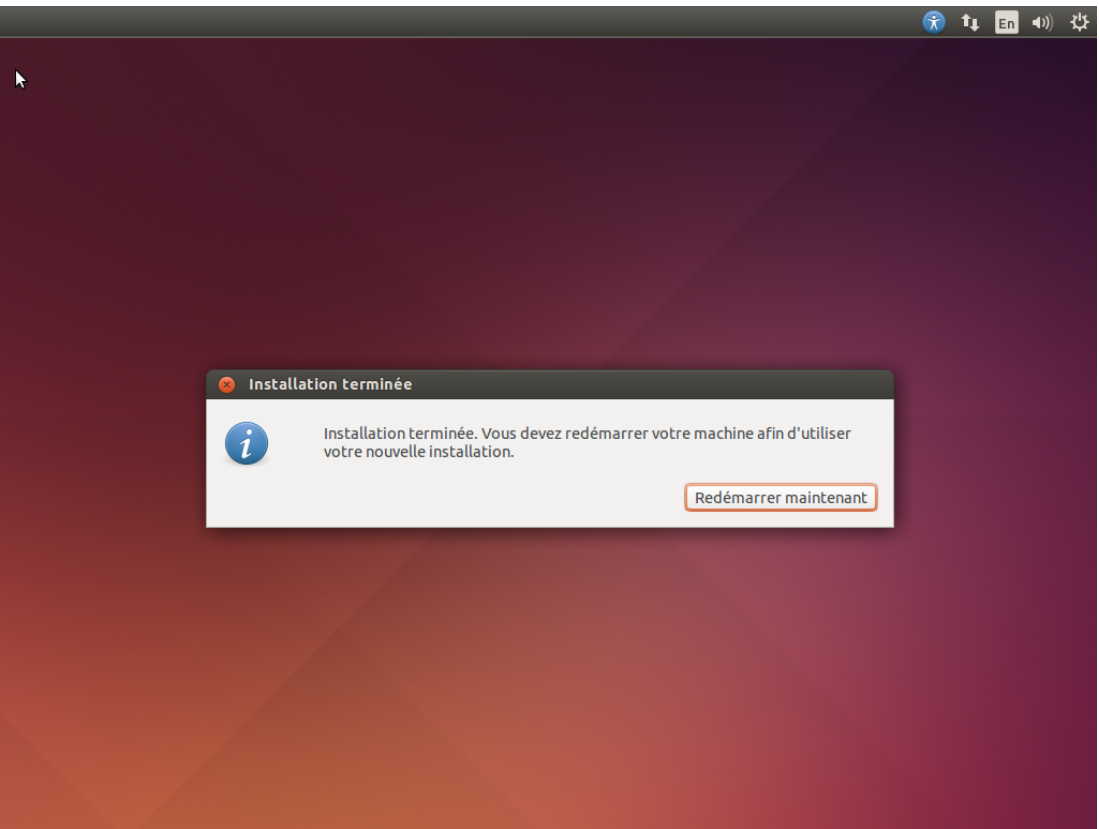

Illustration 8: Installation terminée.

| pc01      |                        |     |  |  |  |  |  | <b>6</b> 1 | t Fr | <b>4))</b> ) | 5:29 م | ψ |
|-----------|------------------------|-----|--|--|--|--|--|------------|------|--------------|--------|---|
|           |                        |     |  |  |  |  |  |            |      |              |        |   |
|           |                        |     |  |  |  |  |  |            |      |              |        |   |
|           |                        |     |  |  |  |  |  |            |      |              |        |   |
|           |                        |     |  |  |  |  |  |            |      |              |        |   |
|           |                        |     |  |  |  |  |  |            |      |              |        |   |
|           |                        |     |  |  |  |  |  |            |      |              |        |   |
|           |                        |     |  |  |  |  |  |            |      |              |        |   |
|           |                        |     |  |  |  |  |  |            |      |              |        |   |
|           |                        |     |  |  |  |  |  |            |      |              |        |   |
| Etu       | diant FSM              |     |  |  |  |  |  |            |      |              |        |   |
| · · · lba | ssword                 | — . |  |  |  |  |  |            |      |              |        |   |
|           |                        |     |  |  |  |  |  |            |      |              |        |   |
| Gue       | est Session            |     |  |  |  |  |  |            |      |              |        |   |
|           |                        |     |  |  |  |  |  |            |      |              |        |   |
|           |                        |     |  |  |  |  |  |            |      |              |        |   |
|           |                        |     |  |  |  |  |  |            |      |              |        |   |
|           |                        |     |  |  |  |  |  |            |      |              |        |   |
|           |                        |     |  |  |  |  |  |            |      |              |        |   |
|           |                        |     |  |  |  |  |  |            |      |              |        |   |
| ubuntu    | <sup>●</sup> 14.04 LTS |     |  |  |  |  |  |            |      |              |        |   |
|           |                        |     |  |  |  |  |  |            |      |              |        |   |

Illustration 9: Écran de connexion.

Cet écran de connexion présentera le nom de l'utilisateur crée lors de l'installation en plus d'un deuxième utilisateur nommé « Session d'invité ». Il faut alors cliquer sur le nom d'utilisateur, saisir le mot de passe et valider pour se connecter et ouvrir une session de travail.

Question : Quel est l'intérêt de la « session d'invité »

## 5. Bibliographie – Webographie

- 1. Présentation détaillée d'Ubuntu ; http://fr.wikipedia.org/wiki/Ubuntu
- 2. Livre gratuit « *Premiers pas avec Ubuntu* »; <u>http://ubuntu-manual.org/</u>
- 3. Documentation en français ; <u>http://doc.ubuntu-fr.org/</u>
- 4. La communauté Tunisienne des utilisateurs d'Ubuntu ; <u>http://www.ubuntu-tn.org</u>